1. Adım; Öncelikle Tablo 1 de yer alan adımlar izlenir. "İntranet (1)  $\diamond$  Talep formları (2)" Tablo 1

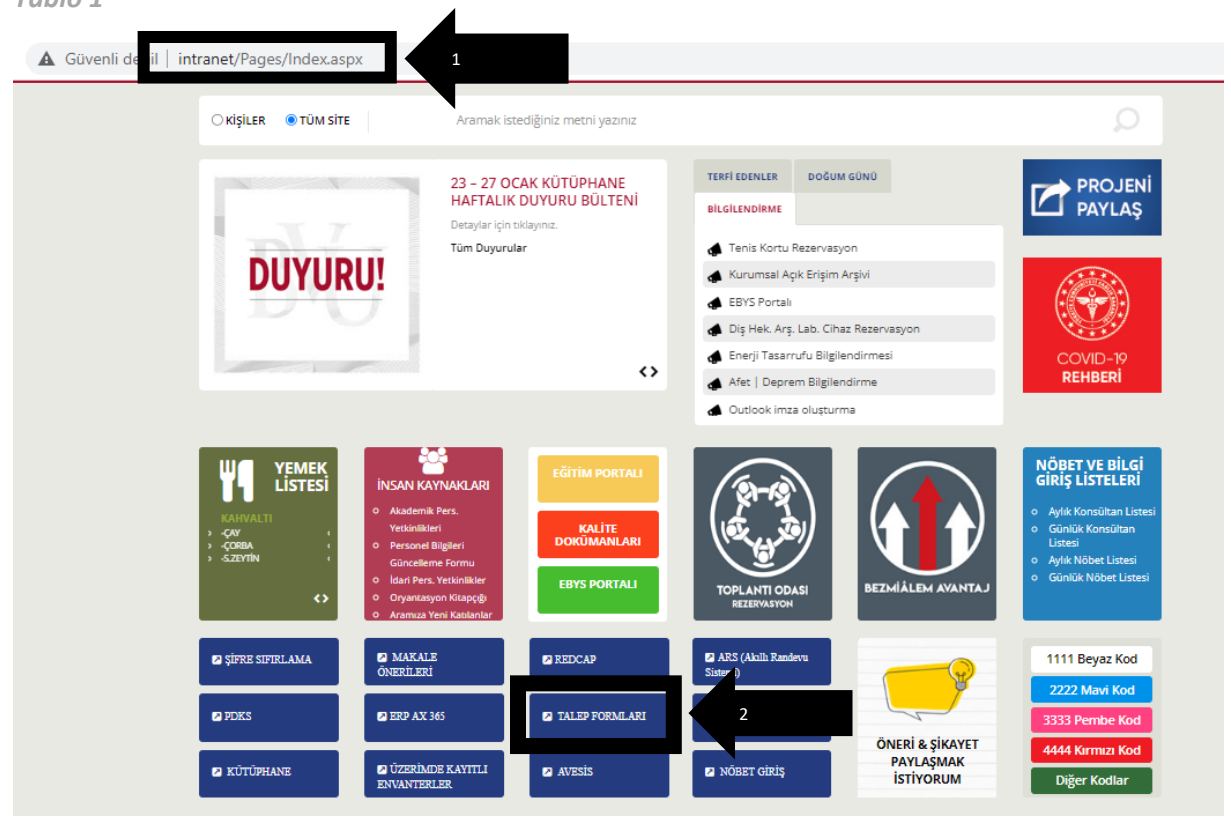

2. Adım; Tablo 2 de yer alan "Gider Beyan Formu (3)" seçilir.

| Tablo 2                  |                                                                                                    |   |                                            |   |                                        |                  |               |
|--------------------------|----------------------------------------------------------------------------------------------------|---|--------------------------------------------|---|----------------------------------------|------------------|---------------|
| 🛦 Güvenli değil 🛛 intrar | net/Pages/talep-formlari.aspx                                                                                                    |   |                                            |   |                                        |                  | QBZ           |
| ranet                    |                                                                                                    |   |                                            |   |                                        | Haber Akışı Önel | Drive Siteler |
|                          |                                                                                                    |   |                                            |   |                                        |                  | QP            |
| a:<br>B                  | 78 E CEX<br>ECCAL CEX<br>ECCAL CEX<br>E |   | <b>S S III</b>                             |   |                                        |                  |               |
|                          |                                                                                                    |   | Talep Formları                             |   |                                        |                  |               |
|                          |                                                                                                    |   | ·                                          |   | Eğitim videoları için video ikonuna tı | dayınız.         |               |
|                          | Depo Stok isteği                                                                                                    | * | Satınalma Talep Formu                      | * | BT Talep Vaka Formu                    | *                |               |
|                          | <ul> <li>Eğitim Videosu</li> </ul>                                                                                                    |   | ■ Eğitim Videosu                           |   |                                        |                  |               |
|                          | Personel Talep Formu                                                                                                    | * | Seyahat Talep Formu (Yapım<br>Aşamasındal) | ۶ | Gider Beyan Formu                      |                  |               |
|                          | Eğitim Videosu                                                                                                    |   |                                            |   | Egitim Videosu                         |                  |               |
|                          | Bakım Talep Formu                                                                                                    | * | Üniversite Araç Talep Talep Formu          | * | izin Talep Formu                       | *                |               |
|                          |                                                                                                    |   |                                            |   | Eğitim Videosu                         |                  |               |
|                          | İnsan Kaynakları Talep Formu                                                                                                    | * | Call Center Randevu Talep Formu            | * | Nakit Avans Talep Formu                | *                |               |
|                          |                                                                                                    |   |                                            |   | - Lgiuni videosu                       |                  |               |

## 3. Adım; Tablo 3 de yer alan "Kuruluş hesabınızla oturum açın (4)" bölümüne kurumsal e-mail (....@bezmialem.edu.tr) ve parola yazılır ve Oturum Aç (5) seçilir.

Tablo 3

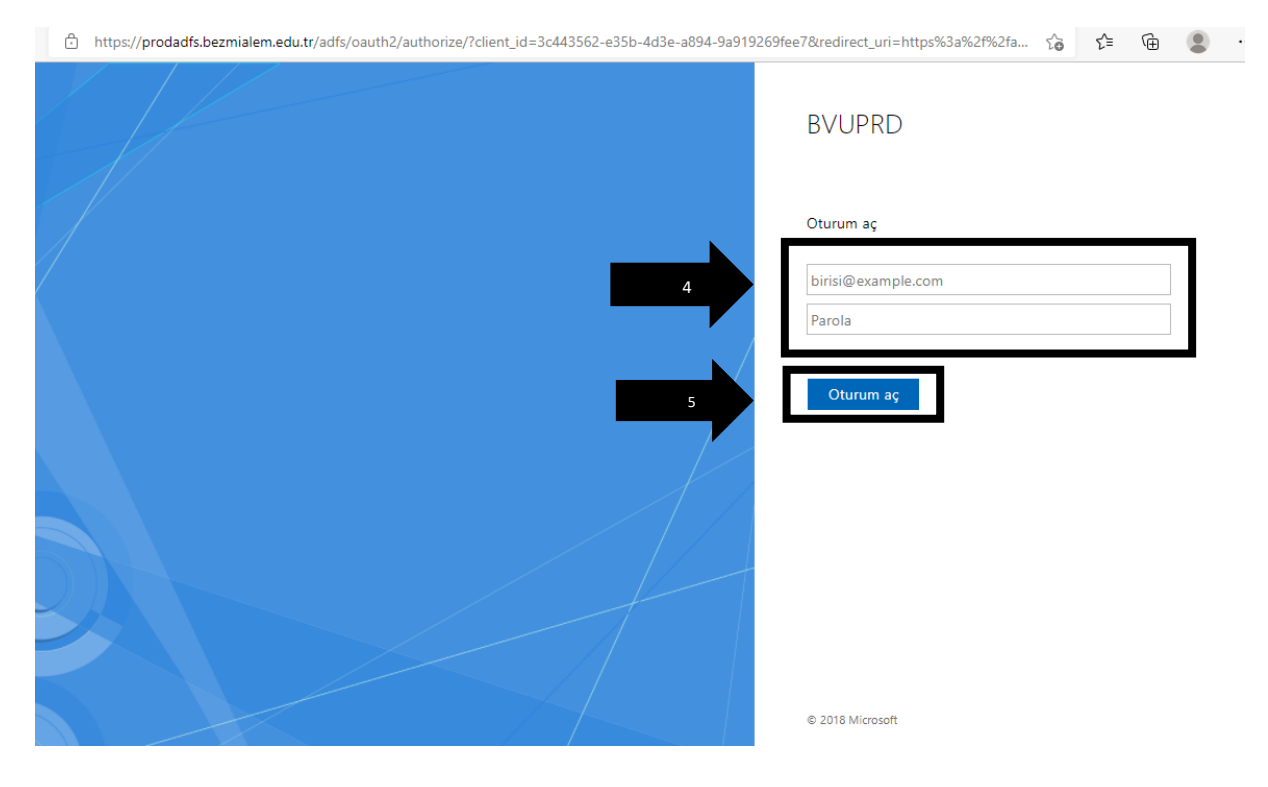

4. Adım; Tablo 4 yer alan "Yeni gider raporu (6)" kutucuğu seçilir. Tablo 4

| ÷ | $\rightarrow$ C | ax.bezmialem.e      | edu.tr/name  | spaces/AXSF/?mi=Trvl | ExpRptListPage_Myl     | .istPage&cm | p=BZD1                   |                   |            |                                   | QĿ   | , ↓      |     |
|---|-----------------|---------------------|--------------|----------------------|------------------------|-------------|--------------------------|-------------------|------------|-----------------------------------|------|----------|-----|
|   | Finance         | and Operations      |              |                      | ,∕⊂ Sayfa aray         | IN          |                          |                   |            |                                   | BZD1 | ۵        | \$  |
| ≡ | ି Git ଏ         | ≁ Yeni gider raporu | is e         | Kopyala              | Dağıtımları görüntüle  | 🔓 Yazdır 🗸  | Raporu e-postayla gönder | Geçmişi görüntüle | Seçenekler | ٩                                 | 8    | 0        | 0 ( |
| ώ | Y               | Gider raporları     |              |                      |                        |             |                          |                   |            |                                   |      |          |     |
| ☆ |                 | Standart görün      | üm∨          |                      |                        |             |                          |                   |            |                                   |      |          |     |
| Ŀ |                 | ₽ Filtre            |              |                      |                        |             |                          |                   |            |                                   |      |          |     |
|   |                 | Gider raporu nu     | marası ↓ Ona | ay durumu            | İliştirilmiş girişl An | naç         | Konum                    |                   |            | Tutar Oluşturulma tarihi ve saati | Ö    | deme tar | ihi |

- 5. Adım; Tablo 5 de yer alan "Açıklama (7)" kutucunun içerisine;
  - 1. AYDK'nın hangi alanına başvuru yapıldığı (Editing ya da makale basım ücreti),
  - 2. Başvurusu yapılan yayının ismi ile derginin ismi,
  - 3. Alınacak ücret belirtilmelidir.

Tablo 5

| V     Gider raportan       P Filtre     Vurtig?       Gider raportu numarasi ↓ Oray durumu     İliştirliniş girişL. Amaç       Konum     Vurtig?       Vurtig?     Vurtig?       Vurtig?     Vurtig?       Sisto hesab       Sisto hesab       Sisto hesab       Sisto hesab       Sisto hesab       Sisto hesab       Sisto hesab       Sisto hesab       Sisto hesab       Sisto hesab       Sisto hesab       Sisto hesab       Sisto hesab                                                                                                    |   |
|----------------------------------------------------------------------------------------------------|---|
| Standart görünüm       7         Filte       7         Gider raporu numarasi L Onay durumu       İliştirilmiş girişi Amaç       Konum         Vurtiçi       Yurtiçi         Virtiçi       Sato heabu         Stato heabu       Stato heabu         Stato heabu       Stato heabu         Statu talebine eşle       Seyahat talebi tutar                                                                                                    |   |
| Pritre       Vartig?         Grider raporu numarasi - Onay durumu iliqtirilmiş girişi Amaç Konum       Konum         Vartig?       Yurtig?         Vartig?       Yurtig?         Satio hesab       Sito4467         Nikit avans numarasi       Siyahat talebin eşle         Seyahat talebin eşle       Seyahat talebin talebin eşle                                                                                                    |   |
|                                                                                                    |   |
| O       Gider raporu numarasi ↓ Onay durumu       Biptinlimi girtiji Amaç       Konum       Yuriyi ↓       Amac       Konum         Vicio       Vicio                                                                                                    |   |
| Proje kodu Satoo hesabu<br>Satoo hesabu<br>Si 104467<br>Nakit avars numarasa<br>Siyahat talebin esje Seyahat talebi tutan<br>Siyahat talebin esje Seyahat talebi tutan                                                                                                    |   |
| Syahat talebin eşle Syahat talebi tutan                                                                                                    |   |
| \$104467         Nakit avans numaras                                                                                                    |   |
| Nakit avans numarasi       Sayahat talebine eşle       Seyahat talebin eşle       Seyahat talebin tutari                                                                                                    |   |
| Seyahat talebine eşle Seyahat talebi tutarı                                                                                                    |   |
| Seyahat talebine eşle Seyahat talebi tutarı                                                                                                    |   |
|                                                                                                    |   |
| A_15ube                                                                                                    |   |
| S102 V MERKEZ-GENEL SEKRETE                                                                                                    | К |
| A_2Departman                                                                                                    |   |
| D20 V BAP                                                                                                    |   |
| A.3MalyetMerkezi                                                                                                    |   |
| M104 V 8AP                                                                                                    |   |
| Bagico                                                                                                    |   |
| Varsavian vok                                                                                                    |   |
| Banka La Contra Contra Co |   |
| Versaylan yok                                                                                                    |   |

## 6. Adım; Tablo 6 da yer alan "Tamam (8)" seçilir.

Tablo 6

| and Operations ,O Sayfa arayın                                          |                                                   |                   |         |
|-------------------------------------------------------------------------|---------------------------------------------------|-------------------|---------|
| 🕂 Yeni gider raporu 🛍 Sil 🔿 Açık Başlık 🗅 Kopyala Dağıtımları görüntüle | 읍 Yazdır 🗸 🛛 Raporu e-postayla gönder 🛛 Geçmişi g | Yeni gider raporu | an yok  |
| Gider raporlari                                                         |                                                   | SavacNo           | an yok  |
| Standart görünüm v                                                      |                                                   | Varsavi           | an vok  |
|                                                                         |                                                   | Sertifika         | -       |
| 2 Filtre                                                                |                                                   | Varsavi           | an vok  |
|                                                                         |                                                   | StokGrubu         |         |
|                                                                         |                                                   | Varsayı           | lan yok |
|                                                                         |                                                   | Tedarikci         |         |
|                                                                         |                                                   | S104467 V BUKET   | TAN     |
|                                                                         |                                                   | TelNo             |         |
|                                                                         |                                                   | Varsayı           | an yok  |
|                                                                         |                                                   | TemMektNo         |         |
|                                                                         |                                                   | Varsayı           | an yok  |
|                                                                         |                                                   | YilAy             |         |
|                                                                         |                                                   | Varsayı           | an yok  |
|                                                                         |                                                   | YilAy_UN          |         |
|                                                                         |                                                   | ∨ Varsayı         | an yok  |
|                                                                         |                                                   | YTBNo             |         |
|                                                                         |                                                   | ✓ Varsayı         | an yok  |
|                                                                         |                                                   | Yurtici_Yurtdisi  |         |
|                                                                         |                                                   | Varsavi           | an w    |
|                                                                         |                                                   | 8                 | Tamam   |

- 7. Adım; Tablo 7 de yer alan "Gider kategorisi (9)" bölümünden "AYDKGider" seçilir.
- 8. Adım; Tablo 7 de yer alan "Hareket tutarı (10)" alanına ise alınacak ücret belirtilmelidir.

Not:

- Birden fazla başvurunuz mevcut ise "Yeni gider" (11) kutucuğuna tıklayıp satır ekle yapılarak her başvurunuz için ayrı ayrı satıra bilgileri girilmelidir.

| Filiali | nce and Operations                    |                     | ,○ Sayfa ara                 | ayın                     |              |                |           |            | BZD1           | Д<br>С  |
|---------|---------------------------------------|---------------------|------------------------------|--------------------------|--------------|----------------|-----------|------------|----------------|---------|
| Kaj     | ıydet ′o`Git∨ Iliştirilmemiş giderler | kle Tutarları dağıt | Başlık girişleri ⊟i Yazdır ∨ | Raporu e-postayla gönder | Seçenekler 🔎 |                |           |            | 8              | Φ       |
|         |                                       |                     |                              |                          |              |                |           |            |                |         |
|         | Gider raporu baslığı                  |                     |                              |                          |              |                |           |            |                |         |
|         | Gidarlar                              |                     |                              |                          |              |                |           |            |                |         |
|         |                                       | Karalana 🖸 Kara     | la California de la          |                          |              |                |           |            |                |         |
|         | + feni gider 🔟 Kalor 😑 lopid          |                     | Gider                        | kategorisi               | liccar       | Hareket tutarı | ra hirimi | Proje kodu | Faturalan      | durilah |
|         | 20.01.2023                            | 🖽 Taslak            |                              | * ~                      | luccus       | ~ *            | Y V       | rige koda  | r accir ana in | un nuio |
|         |                                       |                     |                              |                          |              |                |           |            |                |         |
|         | 11                                    |                     |                              |                          |              |                |           |            |                |         |
|         |                                       |                     |                              |                          |              | 10             |           |            |                |         |
|         |                                       |                     |                              |                          |              | 10             |           |            |                |         |
|         | 11                                    |                     |                              | 9                        |              | 10             |           |            |                |         |

9. Adım; Tablo 8 de belirtildiği gibi bilgiler doldurultuktan sonra "İş Akışı (12)" bölümünden "Gönder(13)" butonuna basılır ve gider beyan formu gönderilmiş olur.

| aldır. 🚍 Toplu dü | izeniame - ID Konvala - Os Birk            | artir/Enlantin util Röl ( ) ETC 🗸                                                      |                                                                                                    |                                                                                                    |                                                                                                    |                                                                                                    |                                                                                                    |                                                                                                    |
|-------------------|--------------------------------------------|----------------------------------------------------------------------------------------|----------------------------------------------------------------------------------------------------|----------------------------------------------------------------------------------------------------|----------------------------------------------------------------------------------------------------|----------------------------------------------------------------------------------------------------|----------------------------------------------------------------------------------------------------|----------------------------------------------------------------------------------------------------|
| Fiş tarihi        | Onay durumu                                | Gider kategorisi                                                                       | Tüccar                                                                                                    |                                                                                                    | Hareket tutarı Pa                                                                                                    | ra birimi                                                                                                    | Proje kodu                                                                                                    | Faturalandırılabilir                                                                                                    |
| 20.01.2023        | 团 Taslak                                   | AYDK                                                                                   | ~                                                                                                    | ~                                                                                                    | 1,00 TF                                                                                                    | iy v                                                                                                    |                                                                                                    |                                                                                                    |
| ak                | dır ≡ Toplu dü<br>Fiş tarihi<br>20.01.2023 | dir ≡ Toplu düzenkeme ট Kopyala ⊕ Birk<br>Fiş tarihl Onay durumu<br>20.01.2023  Taslak | ir ≣ Toplu düzenleme (∑ Kopyala & Birleştir/Eşleştir ≪8.80) © ETG ∨<br>Fiş tarihi Onay durumu Gider kategorisi<br>20.01.2023 E Taslak AYDK | ar ≣ Toplu düzenieme ট Kopyala © Birleştir/Eşleştir ∺ 801 © ETG ∨<br>Fş tanhi Oray durumu Gider kategorisi Tüccar<br>20.01.2023  Taslak AYDK ∨ | sır ≣ Toplu düzenleme ট Kopyala © Birleştir/Eşleştir ≤ 801 © ETG ∨<br>Fiş tanhi Onay durumu Gider kategorisi Tüccar<br>20.01.2023  Taslak AYDK ∨ V | ar ≣ Toplu düzenleme ট Kopyala ⊕ Birleştir/Eşleştir ≪8 801 © ETG ∨<br>Fiş tarihi Onay durumu Gider kategorisi Tüccar Hareket tutarı Pa<br>20.01.2023  Taslak AYDK ∨ 1,00 TF | ar ≣ Toplu düzenleme ট Kopyala ⊕ Birleştir/Eşleştir ≪8 801 © ETG ∨<br>Fiş tarihli Onay durumu Gider kategorisi Tüccar Hareket tutarı Para birimi<br>20.01.2023  Taslak AYDK ∨ 1,00 TRY ∨ | III Toplu düzenleme ⓑ Kopyala ⊕ Binleştir/Eşleştir ≪ 801 ⓒ ETG ∨<br>Fiş tambi Onay durumu Gider kategorisi Tüccar Harekat tutan Para birimi Proje kodu<br>20.01.2023 @ Taslak AVDK ∨ V 1,00 TRY ∨ |